#### **BTS SERVICES INFORMATIQUES AUX ORGANISATIONS**

#### SESSION 2024

ANNEXE 9-1-A : Fiche descriptive de réalisation professionnelle (recto)

Épreuve E5 - Administration des systèmes et des réseaux (option SISR)

| DESCRIPTIC                                                                                                    | N D'U                                              | JNE R                                              | ÉALISATI                                                                  | ON P                                   | ROFE                                   | SION                                     | NELLE                                     |                                               | N° réalisation :                                                                            |
|----------------------------------------------------------------------------------------------------|----------------------------------------------------|----------------------------------------------------|---------------------------------------------------------------------------|----------------------------------------|----------------------------------------|------------------------------------------|-------------------------------------------|-----------------------------------------------|---------------------------------------------------------------------------------------------|
| Nom, prénom :Jean La                                                                                                    | idjy-Me                                            | elveen                                             |                                                                           |                                        |                                        |                                          |                                           | N° cano<br>02003                              | didat :<br>049546                                                                           |
| Épreuve ponctuelle                                                                                                    | $\bowtie$                                          | Con                                                | itrôle en co                                                              | urs de                                 | format                                 | ion                                      |                                           | Date : 1                                      | 12 /05/2025                                                                                 |
| Organisation support de l                                                                                                 | a réalisa                                          | sation pi                                          | rofessionnel                                                              | le                                     |                                        |                                          |                                           |                                               |                                                                                             |
| Intitulé de la réalisation p                                                                                              | rofessio                                           | ionnelle                                           |                                                                           |                                        |                                        |                                          |                                           |                                               |                                                                                             |
| Période de réalisation :                                                                                                  |                                                    |                                                    |                                                                           | Lieı                                   | 1:                                     |                                          |                                           |                                               |                                                                                             |
| Modalité : 🚬 🔀 Seul                                                                                                    | (e)                                                |                                                    | 🗌 En équ                                                                  | uipe                                   |                                        |                                          |                                           |                                               |                                                                                             |
| Compétences travaillées                                                                                                   | on d'infi                                          | frastruc                                           | ture réseau                                                               |                                        |                                        |                                          |                                           |                                               |                                                                                             |
| Installer, tester et dé                                                                                                   | ployer u                                           | une sol                                            | ution d'infra                                                             | structu                                | re résea                               | au                                       |                                           |                                               |                                                                                             |
| Exploiter, dépanner e                                                                                                    | et super                                           | erviser u                                          | ine solution                                                              | d'infra                                | structur                               | e résea                                  | L                                         |                                               |                                                                                             |
| Conditions de réalisati                                                                                                   | on <sup>1</sup> (re                                | essour                                             | ces fournie                                                               | s, rési                                | ultats a                               | ttendus                                  | )                                         |                                               |                                                                                             |
| Ressources fournies :<br>VirtualBox, permettant<br>Une machine virtuelle<br>destination pour les<br>machine hôte ou une a | Un hyp<br>I la virt<br>Debia<br>opérati<br>autre m | pervise<br>tualisa<br>an dép<br>tions c<br>nachine | eur de type<br>tion à parti<br>loyée et co<br>de transfer<br>e virtuelle. | 2 insta<br>r d'un<br>onfigui<br>t. Des | allé sur<br>systèn<br>rée sou<br>conte | la maci<br>ne d'exp<br>is Virtu<br>neurs | hine hô<br>bloitatic<br>alBox,<br>préalab | te, en l'o<br>on déjà e<br>jouant l<br>lement | occurrence Oracle VM<br>en cours d'exécution<br>e rôle de serveur de<br>sauvegardés) sur la |
| Résultat attendu : Le tr<br>Debian.                                                                                       | ansfert                                            | rt réuss                                           | si des fichie                                                             | ers de s                               | sauveg                                 | arde de                                  | conten                                    | eurs ver                                      | rs la machine virtuelle                                                                     |
|                                                                                                    |                                                    |                                                    |                                                                           |                                        |                                        |                                          |                                           |                                               |                                                                                             |
|                                                                                                    |                                                    |                                                    |                                                                           |                                        |                                        |                                          |                                           |                                               |                                                                                             |
|                                                                                                    |                                                    |                                                    |                                                                           |                                        |                                        |                                          |                                           |                                               |                                                                                             |
|                                                                                                    |                                                    |                                                    |                                                                           |                                        |                                        |                                          |                                           |                                               |                                                                                             |
|                                                                                                    |                                                    |                                                    |                                                                           |                                        |                                        |                                          |                                           |                                               |                                                                                             |
|                                                                                                    |                                                    |                                                    |                                                                           |                                        |                                        |                                          |                                           |                                               |                                                                                             |

<sup>1</sup> En référence aux *conditions de réalisation et ressources nécessaires* du bloc « Administration des systèmes et des réseaux » prévues dans le référentiel de certification du BTS SIO.

#### Description des ressources documentaires, matérielles et logicielles utilisées<sup>2</sup>

**Ressources documentaires** : Documentation officielle de Debian https://www.debian.org/doc/ pour la configuration et la gestion du système d'exploitation.

Documentation VirtualBox https://www.virtualbox.org/manual/ pour la création, la gestion des machines virtuelles et la configuration réseau.

Documentation de Proxmox <u>https://pve.proxmox.com/pve-docs/</u> pour la création des conteneurs

Matérielles et logicielles utilisées : Le projet a été réalisé sur un poste portable personnel dont les caractéristiques techniques sont les suivantes :

Nom du périphérique : DESKTOP-DJ1G95R

Processeur : Intel Core i5-10300H @ 2.50 GHz (quad-core)

Mémoire vive : 32 Go de RAM (31,8 Go utilisable)

Stockage : SSD LDLC F6 PLUS M.2 2280 de 960 Go (894 Go disponibles)

Carte graphique : NVIDIA GeForce RTX 3060 Laptop GPU (6 Go) + Intel UHD Graphics (128 Mo)

Architecture système : Système d'exploitation 64 bits, processeur x64

Fonctionnalité tactile : Non disponible

**Le projet a été réalisé sur les logicielles telle que :** Oracle VM VirtualBox, utilisé comme hyperviseur de type 2 pour l'hébergement des machines virtuelles, Debian 11 comme système d'exploitation installé sur la VM cible.

<sup>&</sup>lt;sup>2</sup> Les réalisations professionnelles sont élaborées dans un environnement technologique conforme à l'annexe II.E du référentiel du BTS SIO.

#### Modalités d'accès aux productions<sup>3</sup> et à leur documentation<sup>4</sup>

. L'ensemble des productions réalisées dans le cadre de ce projet, ainsi que la documentation technique associée, sont accessibles de manière centralisée via mon portfolio :portfoliomelveeninc.com

<sup>&</sup>lt;sup>3</sup> Conformément au référentiel du BTS SIO « Dans tous les cas, les candidats doivent se munir des outils et ressources techniques nécessaires au déroulement de l'épreuve. Ils sont seuls responsables de la disponibilité et de la mise en œuvre de ces outils et ressources. La circulaire nationale d'organisation précise les conditions matérielles de déroulement des interrogations et les pénalités à appliquer aux candidats qui ne se seraient pas munis des éléments nécessaires au déroulement de l'épreuve. ». Les éléments nécessaires peuvent être un identifiant, un mot de passe, une adresse réticulaire (URL) d'un espace de stockage et de la présentation de l'organisation du stockage.

<sup>&</sup>lt;sup>4</sup> Lien vers la documentation complète, précisant et décrivant, si cela n'a été fait au verso de la fiche, la réalisation, par exemples schéma complet de réseau mis en place et configurations des services.

Ladjy-Melveen JEAN BTS SIO – Option SISR N° candidat : 02003049546

# SUPPORT ET MISE A DISPOSITION DE SERVICES INFORMATIQUES

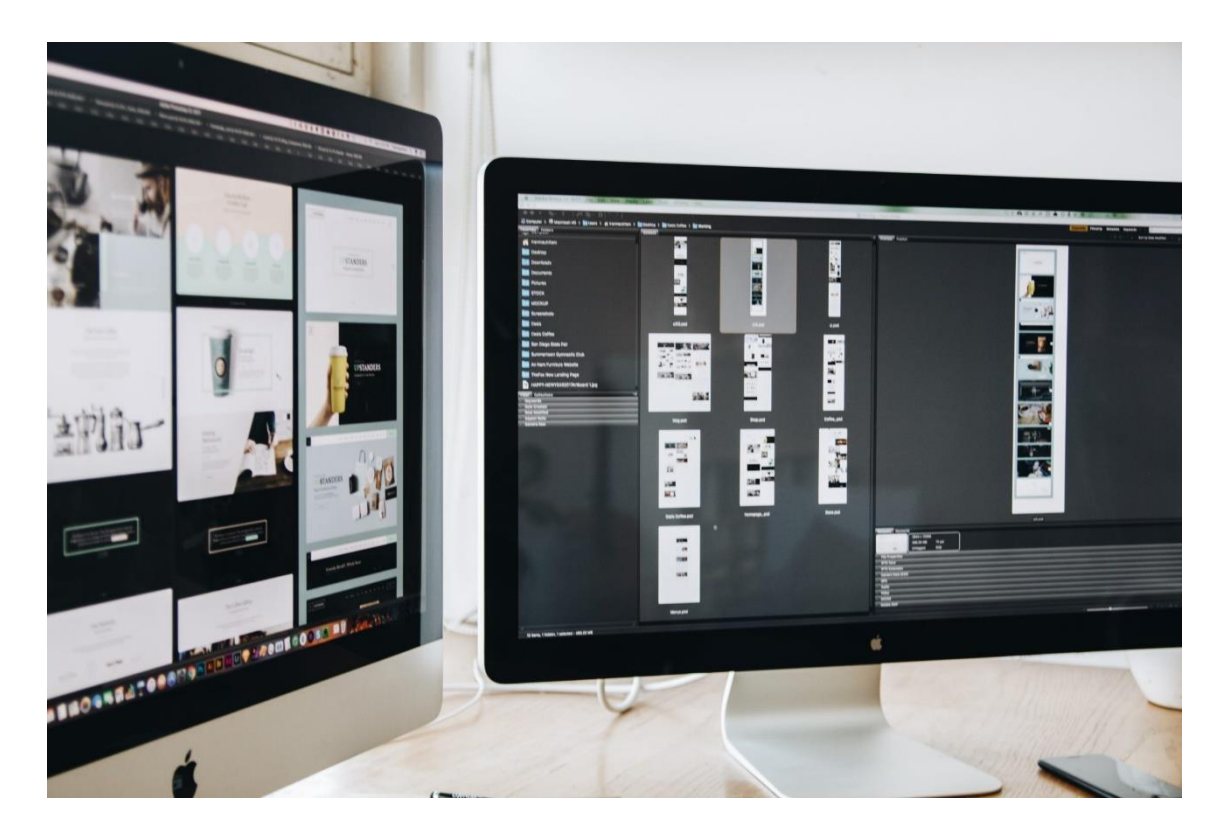

Mise en place d'un hyperviseur de type 2 et sauvegarde de machine virtuelle

MASTERSOFT

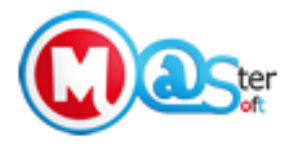

Lycée Melkior-Garré

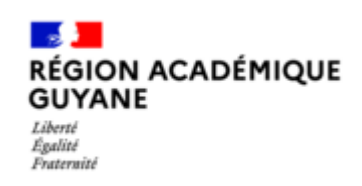

# SOMMAIRE

| I.   | R  | EMERCIEMENTS                                                              |
|------|----|---------------------------------------------------------------------------|
| II.  | IN | ITRODUCTION2                                                              |
| III. | С  | ONTEXTE ET ENJEUX                                                         |
| А    |    | Solution proposée : Migration vers Proxmox                                |
|      | 1. | Bénéfices financiers3                                                     |
|      | 2. | Avantages techniques4                                                     |
| В    |    | Plan de mise en œuvre détaillé4                                           |
|      | 1. | Phase préparatoire approfondie4                                           |
|      | 2. | Déploiement progressif4                                                   |
|      | 3. | Migration contrôlée4                                                      |
| С    |    | Cahier des Charges – Infrastructure virtualisée, écurisée et automatisée5 |
|      | 1. | Présentation du Projet5                                                   |
|      | 2. | Objectifs du Projet5                                                      |
|      | 3. | Spécifications Techniques5                                                |
|      | 4. | Exigences de Sécurité6                                                    |
|      | 5. | Plan de Sauvegarde6                                                       |
|      | 6. | Scripts à développer6                                                     |
|      | 7. | Livrables Attendus                                                        |
|      | 8. | Critères de Réussite                                                      |
|      | 9. | Planning Prévisionnel6                                                    |
| D    | -  | Installation et configuration de Promox et Debian7                        |
| IV.  | A  | NNEXES                                                                    |
| V.   | С  | ONLUSION                                                                  |

# I. REMERCIEMENTS

Je tiens, avant toute chose, à exprimer ma profonde gratitude envers toutes les personnes qui m'ont accompagné tout au long de ce projet, et plus largement durant ma formation en BTS SIO, option SISR.

Je remercie particulièrement Monsieur Assard, enseignant au sein de la formation, pour son soutien constant, sa disponibilité et ses conseils techniques toujours pertinents. Il a su m'orienter dans la bonne direction à chaque étape du projet, tout en m'aidant à mieux comprendre les enjeux liés à la virtualisation, à la sécurité et à l'automatisation des infrastructures.

Je souhaite également adresser mes sincères remerciements à Monsieur Eddy Laudhric, mon tuteur de stage chez Master Soft, pour m'avoir accueilli au sein de son entreprise et transmis son savoir-faire avec pédagogie. Son encadrement m'a permis d'acquérir des compétences solides sur des outils professionnels, notamment dans la gestion des infrastructures virtualisées.

Une mention spéciale à Nathan Laudhric, qui m'a conseillé ce projet et m'a activement aidé à le concevoir et à le mettre en œuvre. Ses idées, son assistance technique et sa disponibilité ont grandement contribué à la réussite de cette réalisation.

Enfin, je remercie l'ensemble de l'équipe pédagogique du BTS SIO ainsi que mes camarades de promotion pour leur soutien, leur entraide et les échanges enrichissants qui ont marqué ces deux années de formation.

# **II. INTRODUCTION**

Dans un contexte où la maîtrise des infrastructures informatiques est devenue un enjeu stratégique pour les entreprises, ATG souhaite repenser sa solution de virtualisation. Jusqu'à présent, l'entreprise s'appuyait sur un prestataire externe, Master Soft, pour héberger et gérer son environnement virtualisé. Bien que fonctionnelle, cette dépendance engendre plusieurs limites : des coûts d'exploitation élevés, une faible autonomie technique, un manque de flexibilité pour adapter l'infrastructure aux besoins de l'entreprise, ainsi qu'un contrôle réduit sur la sécurité et les performances du système.

Face à ces constats, ATG a décidé d'amorcer une migration vers une solution de virtualisation interne, plus souple, sécurisée et évolutive. Le choix s'est porté sur

Proxmox Virtual Environment (Proxmox VE), une plateforme open-source robuste qui permet de gérer à la fois des machines virtuelles (VM) via l'hyperviseur KVM et des conteneurs (CT) via LXC, tout en intégrant des fonctionnalités avancées telles que la haute disponibilité, les sauvegardes automatisées, la gestion centralisée via interface web, et le clustering multi-nœuds.

Ce projet vise donc à concevoir, mettre en œuvre et documenter une nouvelle infrastructure virtualisée, sécurisée et automatisée, répondant aux exigences actuelles et futures d'ATG. Il permettra à l'entreprise de reprendre le contrôle total de son environnement informatique, de réduire les coûts d'exploitation, d'améliorer la réactivité de l'équipe IT, et de renforcer la résilience de son système d'information.

# **III. CONTEXTE ET ENJEUX**

L'entreprise ATG se trouve actuellement confrontée à plusieurs défis majeurs en raison de sa dépendance vis-à-vis de MasterSoft pour ses besoins en virtualisation. Cette situation engendre de nombreuses complications qui impactent significativement les opérations quotidiennes et la performance globale de l'entreprise. Parmi les principales problématiques rencontrées, nous pouvons noter :

- Les coûts de gestion mensuels s'avèrent particulièrement élevés, ce qui représente une charge financière importante pour l'entreprise et limite sa capacité d'investissement dans d'autres domaines stratégiques
- Le manque de réactivité et de flexibilité constitue un frein majeur au développement et à l'adaptation rapide aux besoins changeants de l'entreprise, ralentissant ainsi sa capacité d'innovation et de réponse aux demandes du marché
- La dépendance technique excessive envers MasterSoft limite considérablement l'autonomie de l'équipe informatique et sa capacité à résoudre rapidement les problèmes techniques qui surviennent
- Le contrôle limité sur l'infrastructure compromet la capacité d'ATG à optimiser ses ressources et à mettre en œuvre des solutions personnalisées adaptées à ses besoins spécifiques

# A. Solution proposée : Migration vers Proxmox

Face à ces défis, la migration vers Proxmox Virtual Environment (VE) apparaît comme une solution particulièrement pertinente. Cette plateforme open-source de virtualisation offrirait à ATG l'opportunité de reprendre le contrôle total de son infrastructure, tout en bénéficiant de nombreux avantages significatifs :

## 1. Bénéfices financiers

L'adoption de Proxmox permettrait de réaliser des économies substantielles grâce à :

- L'élimination complète des frais de gestion externe, représentant une réduction significative des coûts opérationnels mensuels
- Un retour sur investissement rapide, permettant de rentabiliser rapidement la migration et les investissements initiaux nécessaires
- Une optimisation approfondie des ressources de stockage, conduisant à une meilleure utilisation des capacités existantes.

#### 2. Avantages techniques

Sur le plan technique, Proxmox offre de nombreuses fonctionnalités avancées qui permettraient de :

- Garantir une autonomie complète de l'équipe IT, leur permettant de gérer l'infrastructure selon leurs besoins spécifiques
- Bénéficier d'une flexibilité accrue dans la gestion des ressources et le déploiement des solutions
- Assurer une haute disponibilité grâce aux fonctionnalités de clustering avancées
- Effectuer des migrations à chaud des machines virtuelles sans interruption de service
- Renforcer considérablement la sécurité grâce à des fonctionnalités intégrées de pare-feu, d'isolation et de sauvegardes.

# B. Plan de mise en œuvre détaillé

## 1. Phase préparatoire approfondie

Cette phase cruciale nécessite une analyse détaillée des éléments suivants :

- Une évaluation exhaustive du matériel existant et des besoins futurs en termes de capacité et de performance
- Une analyse approfondie de l'infrastructure réseau actuelle et des modifications nécessaires pour optimiser la nouvelle solution
- Une planification minutieuse de la redondance pour garantir la continuité des services.

## 2. Déploiement progressif

Le déploiement sera réalisé en plusieurs étapes stratégiques :

- L'installation et la configuration méticuleuse du cluster Proxmox selon les meilleures pratiques
- La mise en place d'une architecture de stockage robuste et hautement disponible
- L'implémentation d'un système de monitoring complet et de mécanismes de sécurité avancés.

## 3. Migration contrôlée

La phase de migration sera exécutée avec précaution, comprenant :

- Un déploiement en parallèle permettant de maintenir l'infrastructure existante pendant la transition
- Une migration progressive et méthodique des machines virtuelles, minimisant les risques et les interruptions
- Des tests approfondis et une validation rigoureuse à chaque étape du processus
- Un programme complet de formation pour l'équipe IT, assurant leur maîtrise totale de la nouvelle infrastructure.

# C. Cahier des Charges – Infrastructure virtualisée, écurisée et automatisée

## 1. Présentation du Projet

La mise en place d'une infrastructure virtualisée complète, sécurisée et automatisée, inclut des machines virtuelles et des conteneurs, avec un focus particulier sur la gestion des sauvegardes et l'automatisation des tâches.

## 2. Objectifs du Projet

- Mise en place d'une infrastructure virtualisée hybride (VM + conteneurs)
- Implémentation d'un système de sauvegarde
- Configuration d'un réseau virtuel segmenté et sécurisé

#### 3. Spécifications Techniques

- 3.1. Infrastructure matérielle
- Serveur compatible avec la virtualisation
- Minimum 32 Go RAM recommandé
- Stockage SSD minimum 500 Go Connexion réseau Gigabit

| Machine   | Rôle              | IP           | OS     | Ressources min. |  |
|-----------|-------------------|--------------|--------|-----------------|--|
| vm-client | Machine cible     | 192.168.1.31 | Ubuntu | 2 vCPU, 4GB RAM |  |
| vm-Promox | Sauvegarde,backup | 192.168.1.24 | Debian | 2 vCPU, 4GB RAM |  |

#### 3.2. Infrastructure virtuelle

#### 3.3. Configuration réseau

- vmbr0 : Interface WAN (accès Internet)
- vmbr1 : Réseau de l'hyperviseur (192.168.1.0/24)
- vmbr2 : Réseau de backup (192.168.1.31)

#### 4. Exigences de Sécurité

- Configuration de pare-feu (iptables/ufw)
- Isolation réseau des différents services

#### 5. Plan de Sauvegarde

- Sauvegardes quotidiennes incrémentales
- Sauvegardes complètes hebdomadaires

#### 6. Scripts à développer

• Script de vérification de l'intégrité des sauvegardes

#### 7. Livrables Attendus

- Documentation technique complète
- Schémas d'architecture (réseau, système)
- Scripts et playbooks commentés
- Procédures de déploiement
- Guide de maintenance
- Plan de reprise d'activité

#### 8. Critères de Réussite

- Tous les services fonctionnels et accessibles
- Sauvegardes fonctionnelles et testées\*
- Documentation complète et à jour
- Temps de restauration conforme aux objectifs

#### 9. Planning Prévisionnel

- Phase 1 : Installation et configuration des VM (1 semaine)
- Phase 2 : Configuration réseau (1 semaine)
- Phase 3 : Mise en place des sauvegardes (1 semaine)
- Phase 4 : Tests et documentation (1 semaine)

## D. Installation et configuration de Promox et Debian

**Etape 1 :** Installation de la version graphique de Promox VE 8.2 pour créer et stocker les VM ou les conteneurs.

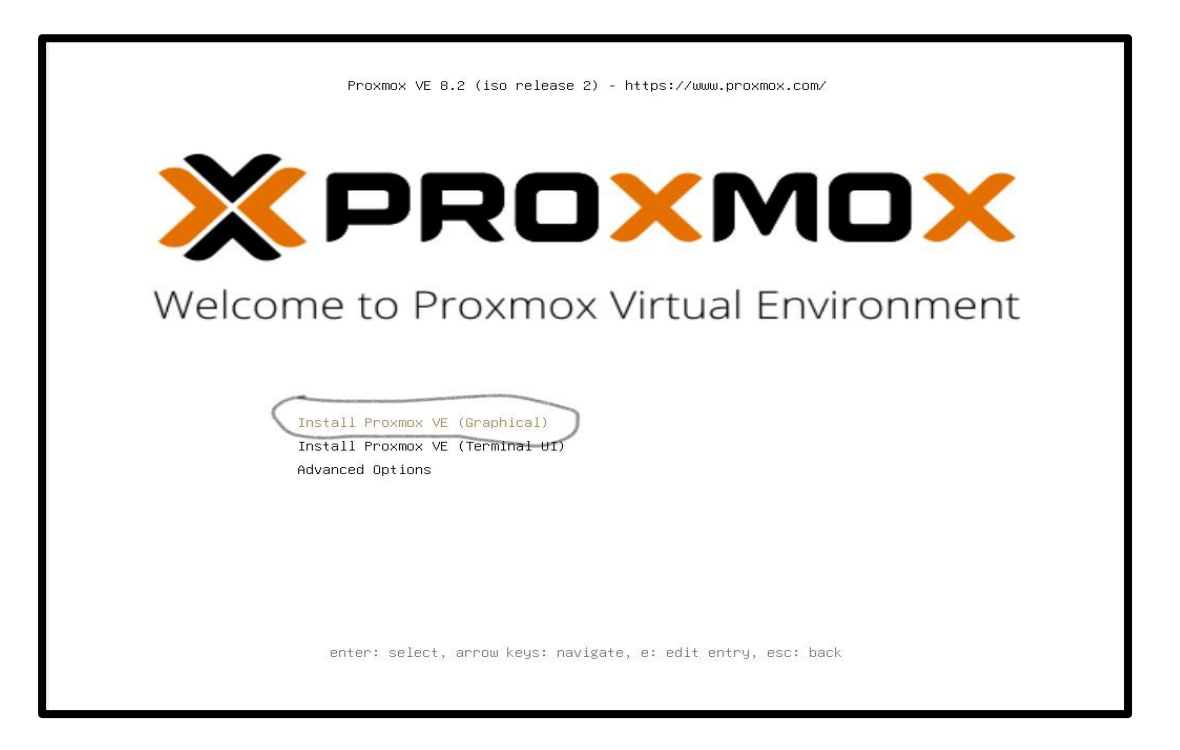

**Etape 2 :** Il faut faire la configuration du stockage de notre hyperviseur car cette configuration est cruciale pour la gestion des machines virtuelles (VM) ou des conteneurs. L'optimisation de la gestion du stockage permet de garantir de bonnes performances, de la sécurité et une gestion facile des ressources.

|                                                                                                    | Proxmox VE Installer                                                                                                    |
|----------------------------------------------------------------------------------------------------|----------------------------------------------------------------------------------------------------|
| The Proxmox Installer automatically<br>partitions your hard disk. It installs all required<br>packages and makes the system bootable from<br>the hard disk. All existing partitions and data<br>will be lost.<br>Press the Next button to continue the<br>installation. | <ul> <li>Please verify the installation target         The displayed hard disk will be used for the             installation.         Warning: All existing partitions and data will             be lost.     </li> <li>Automatic hardware detection         The installer automatically configures your             hardware.     </li> <li>Graphical user interface         Final configuration will be done on the             graphical user interface, via a web browser.     </li> </ul> |
| Target Harddisk /dev/sda (35.81Gi                                                                                                    | B, VBOX HARDDISK)   Options                                                                                                    |
| Abort                                                                                                    | Previous Next                                                                                                    |

Etape 3 : Je créé mon hostname, puis je mets l'adresse IP de mon routeur.

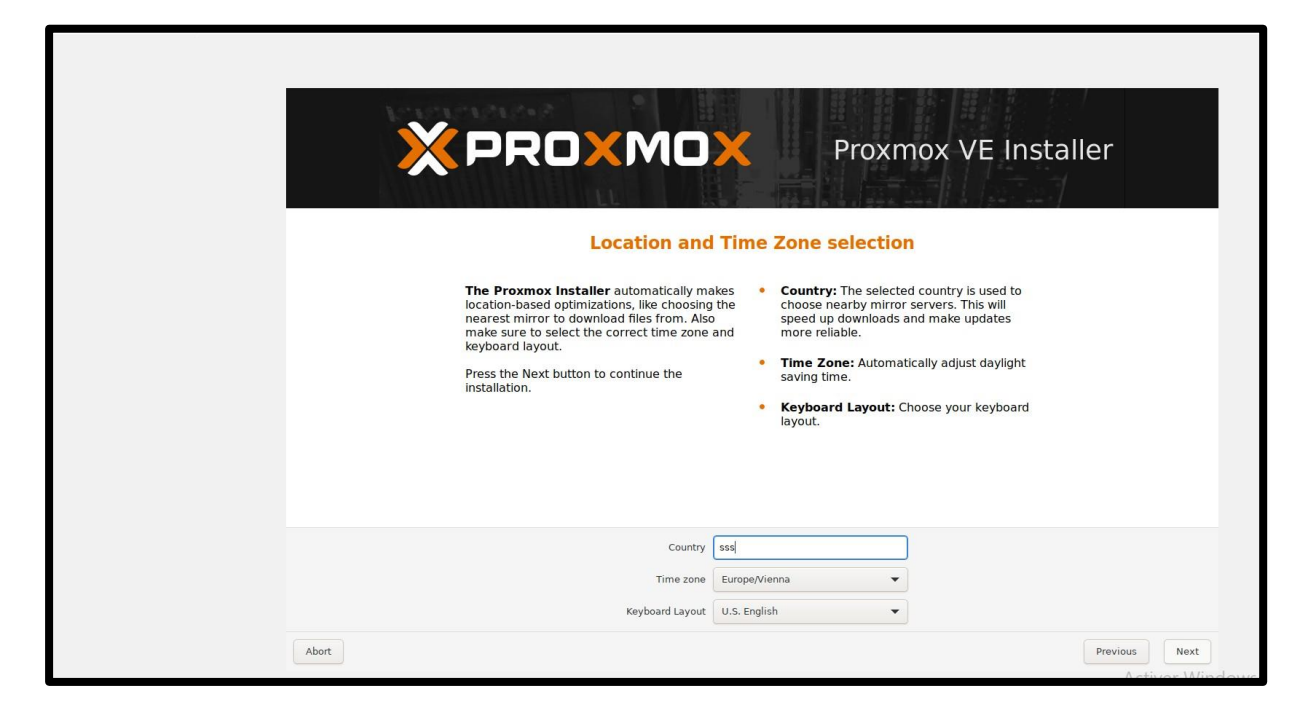

Etape 4 : Je créé mon nom de domaine, puis je mets l'adresse IP de mon routeur ;

|                                                                                                    | Proxmox VE Installer                                                                                                    |
|----------------------------------------------------------------------------------------------------|----------------------------------------------------------------------------------------------------|
| Please verify the displayed network<br>configuration. You will need a valid network<br>configuration to access the managemeni<br>interface after installing.<br>After you have finished, press the Ne<br>You will be shown a list of the option<br>chose during the previous steps. | <ul> <li>IP address (CIDR): Set the main IP address and netmask for your server in CIDR notation.</li> <li>Gateway: IP address of your gateway or ver: IP address of your DNS server.</li> </ul> |
| Management Interface<br>Hostname (FQDN)<br>IP Address (CIDR)<br>Gateway<br>DNS Server                                                                                                    | ● enp0s3 - 08:00:27:7b:ac:fc (e1000) ▼<br>Melveeninc.local<br>192.168.1.8 / 24<br>192.168.1.1<br>8.8.8.8                                                                                         |
| Abort                                                                                                    | Previous Next                                                                                                    |

Etape 5 : Je me connecte à l'hyperviseur Promox VE avec l'adresse que j'ai attribué

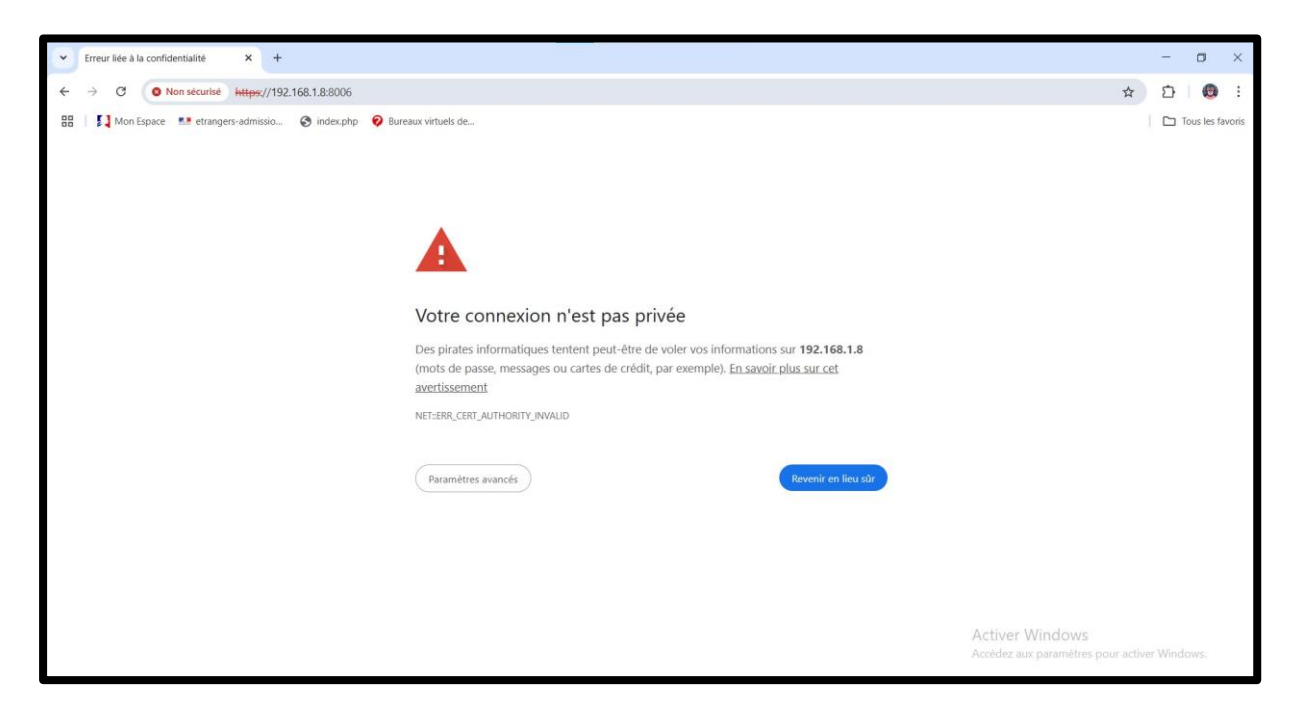

Etape 6 : Puis, je crée un conteneur pour faire le transfert de VM.

| Documentation | Créer une VM | Créer un conteneur | 占 root@pam 🗸             |  |  |
|---------------|--------------|--------------------|--------------------------|--|--|
|               |              |                    | <ul> <li>Aide</li> </ul> |  |  |

**Etape 7 :** J'importe ensuite un template de debian. Un template est une image d'un système d'exploitation ou d'une application, configurée pour être facilement utilisée. Dans LXD, on parle souvent de templates d'image, mais on peut aussi créer des templates personnalisés.

| X PROXM           | Virtual Environment | 8.4.1 South                                                          |                                                                |       |                             |                                                  | B Documentation | Create VM | Create OT | 着 root@pum ~ |
|-------------------|---------------------|----------------------------------------------------------------------|----------------------------------------------------------------|-------|-----------------------------|--------------------------------------------------|-----------------|-----------|-----------|--------------|
| Server View       | - 0                 | Storage leve                                                         | all on node (matesanar)                                        |       |                             |                                                  |                 |           |           | Ø Hele       |
| Detacenter        |                     | Templates                                                            | 5                                                              |       |                             |                                                  |                 |           |           |              |
| - 🐻 malveeninc    |                     |                                                                      |                                                                |       |                             | Coursels                                         |                 |           |           |              |
| III localnetw     | ork (melveeninc)    |                                                                      |                                                                |       |                             | Search                                           |                 |           |           |              |
| Tocal (me         | eveninc)            | Туре                                                                 | Package                                                        |       | Version                     | Description                                      |                 |           |           |              |
| Iocal-Ivm         | (melveeninc)        | Section                                                              | mail (2 Items)                                                 |       |                             |                                                  | â               |           |           |              |
| 圖 [] stockage     |                     | bic proxmox-mail-gateway-8.2-standard 8.2-1 Proxmox Mail Gateway 8.2 |                                                                |       |                             |                                                  |                 |           |           |              |
|                   |                     | bic                                                                  | proxmox-mailgateway-7.3-standard 7.3-1 Proxmox Mailgateway 7.3 |       |                             |                                                  |                 |           |           |              |
|                   |                     | Section :                                                            | system (19 items)                                              |       |                             |                                                  |                 |           |           |              |
|                   |                     | bic                                                                  | ubuntu-22.04-standard                                          |       | 22.04-1                     | Ubuntu 22.04 Jammy (standard)                    |                 |           |           |              |
|                   |                     | bic                                                                  | alpine-3.20-default                                            |       | 20240908                    | LXC default image for alpine 3.20 (20240908)     |                 |           |           |              |
|                   |                     | bic                                                                  | devuan-5.0-standard                                            |       | 5.0                         | Devuan 5 (standard)                              |                 |           |           |              |
|                   |                     | bxc                                                                  | debian-11-standard                                             |       | 11.7-1                      | Debian 11 Bullseye (standard)                    |                 |           |           |              |
|                   |                     | bic                                                                  | ubuntu-24.10-standard                                          |       | 24.10-1                     | Ubuntu 24.10 Oracular (standard)                 |                 |           |           |              |
|                   |                     | bic                                                                  | fedora-41-default                                              |       | 20241118                    | LXC default image for fedora 41 (20241118)       |                 |           |           |              |
|                   |                     | bic                                                                  | fedora-40-default                                              |       | 20240909                    | LXC default image for fedora 40 (20240909)       |                 |           |           |              |
|                   |                     | bic                                                                  | rockylinux-9-default                                           |       | 20240912                    | LXC default image for rockylinux 9 (20240912)    |                 |           |           |              |
|                   |                     | bxc archlinux-base                                                   |                                                                |       | 202409 ArchLinux base image |                                                  |                 |           |           |              |
|                   |                     | bxc                                                                  | openeuler-24.09-default                                        |       | 20241118                    | LXC default image for openeuler 24.09 (20241118) |                 |           |           |              |
| Tuttes Cluster lo | g                   | bic                                                                  | alpine-3.21-default                                            |       | 20241217                    | LXC default image for alpine 3.21 (20241217)     |                 |           |           |              |
|                   |                     | bic                                                                  | ubuntu-20.04-standard                                          |       | 20.04-1                     | Ubuntu Focal (standard)                          |                 |           |           |              |
| Apr 17 10:50 17   |                     | bc                                                                   | opensuse-15.6-default                                          |       | 20240910                    | LXC default image for opensuse 15.6 (20240910)   |                 |           |           |              |
| Apr 17 10 47:20   | Apr 17 10:47:21     | bxc                                                                  | gentoo-current-openrc                                          |       | 20231009                    | LXC openrc image for gentoo current (20231009)   | -               |           |           |              |
| Apr 17 10:47:07   | Apr 17 10.47.12     | 1                                                                    |                                                                |       |                             |                                                  | Destricted      |           |           |              |
| Apr 17 10:46:50   | Apr 17 10 47 03     | merveenme                                                            | tooligyaam                                                     | Stics |                             |                                                  | UK Acceded      |           |           |              |
| Apr 17 10 46:39   | Apr 17 10:46:46     | melveeninc                                                           |                                                                | Shel  |                             |                                                  | OK              |           |           |              |

**Etape 8 :** Je crée une VM Debian qui pourra accueillir les sauvegardes de conteneurs avec la configuration suivante :

| Image: Second and the second and the second and th                           |                 |
|----------------------------------------------------------------------------------------------------|-----------------|
| Image: System of exploitation:       Debian (64-bit)         Image: System of exploitation:       Debian (64-bit)         Image: System of exploitation:       Debian (64-bit)         Image: System of exploritation:       Debian (64-bit)         Image: System of exploritation:       Debian (64-bit)         Image: System of exploritation:       Debian (64-bit)         Image: System of exploritation:       Debian (64-bit)         Image: System of exploritation:       Pagination: imbringuée, Paravirtualisation KVM         Image: System of Exploritation:       Debian (64-bit)         Image: System of Exploritation:       16 Mo         Controlleur: System of Exploritation:       Debian (64-bit)         Image: System of Exploritation:       Debian (64-bit)         Image: System of Exploritation:       Debian (64-bit)         Image: System of Exploritation:       Debian (64-bit)         Image: System of Exploritation:       Debian (64-bit)         Image: System of Exploritation:       Debian (64-bit)         Image: System of Exploritation:       Debian (64-bit)         Image: System of Exploritation:       Debian (64-bit)         Image: System of Exploritation:       Debian (64-bit)         Image: System of Exploritation:       Debian (64-bit)         Image: System of Exploritation:       Debi                                                                                                    |                 |
| Nom:     debianprojets       System d'exploitation:     bebian (64-bit)       System d'exploitation:     bebian (64-bit)       Mémoire vive:     2048 Mo       Ordre d'amorçage:     Disque dur, Optique, Disque tte:       Accélération:     Pagination:       Mémoire vive:     2048 Mo       Contrôleur:     Pagination:       Mémoire video:     16 Mo       Contrôleur:     Désactivé       Enregistrement:     Désactivé       Contrôleur:     Désactivé       Contrôleur:     Désactivé       Contrôleur:     Désactivé       Contrôleur:     Désactivé       Dordré SATA D:     debianprojets.vdi (Normal, 82,60 Gio)                                                                                                    |                 |
| System      Mémoire vive: 2048 Mo Ordre d'amorçage: Disque dur, Optique, Disquette Accélération: Pagination imbriquée, Parevirtualisation KVM      Artichage      Mémoire video: 16 Mo Contrôleur graphique: VMSVGA Serveur de bureur à distance: Desactivé      Sockage      Stockage      Stockage      Stockage      stockage      stockag |                 |
| Mémoire vive:     208 Mo       Ordre d'amoçage:     Disque dur, Opique, Disquette       Accélération:     Paginstion imbriquée, Paravirtualisation KVM         Image: Affichage       Mémoire vidéo:     16 Mo       Contrôleur aprique:     VMSVAA       Serveur de bureau à distance:     Désactivé       Image: Strate     Contrôleur apriceur de bureau à distance:       Désactivé     Enception       Image: Strate     Contrôleur : DE       Matrix escondaire (DE:     [Lecteur optique] Unattended-6193es58-0ddb-4e0c-8164-fabfb9858a8b-aux-iso.viso (0 octets)       Contrôleur : IDE     Contrôleur : STA       Port SATA 0:     debianprojetsz.vdi (Normal, 82,60 Gio)                                                                                                    |                 |
| ● Affichage         Mémoire vidéo:       16 Mo         Contrôleur apringeure:       VMSVGA         Serveur de bureau à distance:       Désactivé         Enregistrement:       Désactivé         Orstoleur:       Désactivé         Contrôleur:       DE         Contrôleur:       DE         Matrix secondaire (DE:       [Lecteur optique] Unattended-6193es58-0ddb-4e0c-8164-fabfb9858a8b-aux-iso.viso (0 octets)         Contrôleur::       Statu         Port SATA 0:       debianprojetss.vdi (Normal, 82,60 Gio)                                                                                                    |                 |
| Mémoire vidéo : 16 Mo<br>Comtrôleur graphique : VMSVGA<br>Serveur de bures a útance : Désactivé<br>Enregitement : Désactivé<br>Contrôleur : IDE<br>Maître secondaire IDE : Lecteur optique) Unattended-6193ea58-0ddb-4e0c-8164-fabfb9858a8b-aux-iso.viso (0 octets)<br>Contrôleur : STA<br>Port SATA 0 : debianprojetss.vdi (Normal, 82,60 Gio)                                                                                                    |                 |
| Stockage     Stockage     Contróleur : IDE     Maitre secondaire IDE : [Lecteur optique] Unattended-6193es58-0ddb-4e0c-8164-fabfb9858a8b-aux-iso.viso (0 octets)     Contróleur : SATA     Port SATA 0 : debianprojetss.vdi (Normal, 82,60 Gio)                                                                                                    |                 |
| Contrôleur : IDE<br>Maître secondaire IDE : [Lecteur optique] Unattended-6193ea58-0ddb-460c-8164-fabfb9858a8b-aux-iso.viso (0 octets)<br>Contrôleur : SATA<br>Port SATA 0 : debianprojetss.vdi (Normal, 82,60 Gio)                                                                                                    |                 |
|                                                                                                    |                 |
| (P Audio                                                                                                    |                 |
| Pilote hôte: Par défaut<br>Contrôleur: ICH AC97                                                                                                    |                 |
| Réseau                                                                                                    |                 |
| Interface 1: Intel PRO/1000 MT Desktop (Interface pont Realtek PCIe GbE Family Controller)                                                                                                    |                 |
|                                                                                                    |                 |
| Contrôleur USB : OHCI, EHCI<br>Filtres de périphérique : 0 (0 actif)                                                                                                    |                 |
| Dossiers partagés                                                                                                    |                 |
| Aucun                                                                                                    |                 |
| B Description                                                                                                    | Activer Windows |
| Aucune                                                                                                    |                 |

| Catégorie Détail       |                                              |  |  |  |  |  |
|------------------------|----------------------------------------------|--|--|--|--|--|
|                        | GENERAL                                      |  |  |  |  |  |
| Nom                    | debianprojetss                               |  |  |  |  |  |
| Système d'exploitation | Debian (64-bit)                              |  |  |  |  |  |
| SYSTEME                |                                              |  |  |  |  |  |
| Mémoire vive           | 2048 Mo (2Go)                                |  |  |  |  |  |
| Ordre d'amorçage       | Disque Dur, Optique, Disquette               |  |  |  |  |  |
| Accélération           | Pagination imbriquée, Paravirtualisation KVM |  |  |  |  |  |
| AFFICHAGE              |                                              |  |  |  |  |  |
| Mémoire vidéo          | 16 Mo                                        |  |  |  |  |  |
| Contrôleur graphique   | VMSVGA                                       |  |  |  |  |  |

| Serveur de bureau à<br>distance | Désactivé                                                      |  |  |  |  |  |
|---------------------------------|----------------------------------------------------------------|--|--|--|--|--|
| Enregistrement                  | Désactivé                                                      |  |  |  |  |  |
|                                 | STOCKAGE                                                       |  |  |  |  |  |
| Contrôleur IDE                  | [Lecteur optique] Unattendediso.vso (0 octets)                 |  |  |  |  |  |
| Contrôleur SATA                 | debianprojetss.vdi (Normal, 82.60 Gio)                         |  |  |  |  |  |
| AUDIO                           |                                                                |  |  |  |  |  |
| Pilote hôte                     | Par défaut                                                     |  |  |  |  |  |
| Contrôleur audio                | ICH AC97                                                       |  |  |  |  |  |
|                                 | RESEAU                                                         |  |  |  |  |  |
| Interface                       | Intel PRO/1000 MT Desktop (Realtek PCIe BgE Family Controller) |  |  |  |  |  |
|                                 | USB                                                            |  |  |  |  |  |
| Contrôleur USB                  | OHCI, EHCI                                                     |  |  |  |  |  |
| Filtres de périphériques        | 0 (0 actif)                                                    |  |  |  |  |  |
| Dossiers partagés               | Aucun                                                          |  |  |  |  |  |
| Description                     | Aucune                                                         |  |  |  |  |  |

**Etape 9 :** Ma VM Debian est maintenant prête et je vais devoir la préparer pour recevoir les conteneurs

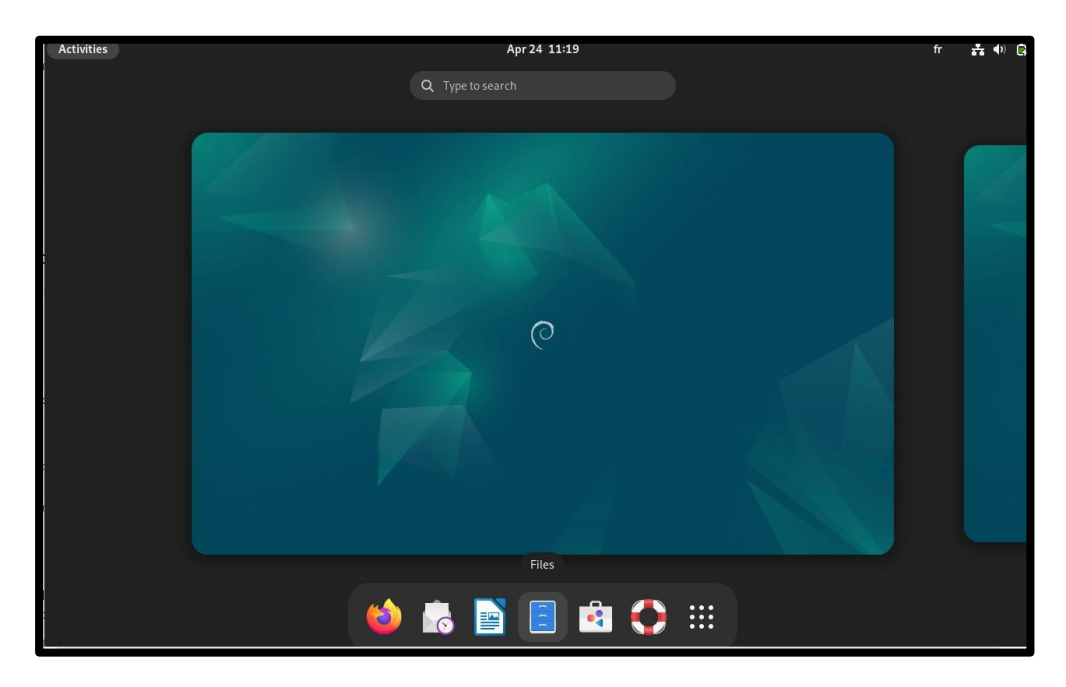

mkdir vmsaves sudo apt update sudo apt upgrade

**mkdir vmsaves :** Ce dossier est destiné à stocker les fichiers des machines virtuelles à transférer, comme des archives .tar, des images .qcow2 ou .vma, ou des sauvegardes générées via Proxmox ou d'autres outils de virtualisation.

**sudo apt update** et **sudo apt upgrade** : Cela permet d'avoir un système à jour (y compris les outils nécessaires pour gérer, transférer ou restaurer les VMs), ce qui réduit les risques d'incompatibilité ou de failles de sécurité pendant les opérations de transfert.

Etape 10 : Je prépare ensuite le script pour envoyer les VM.

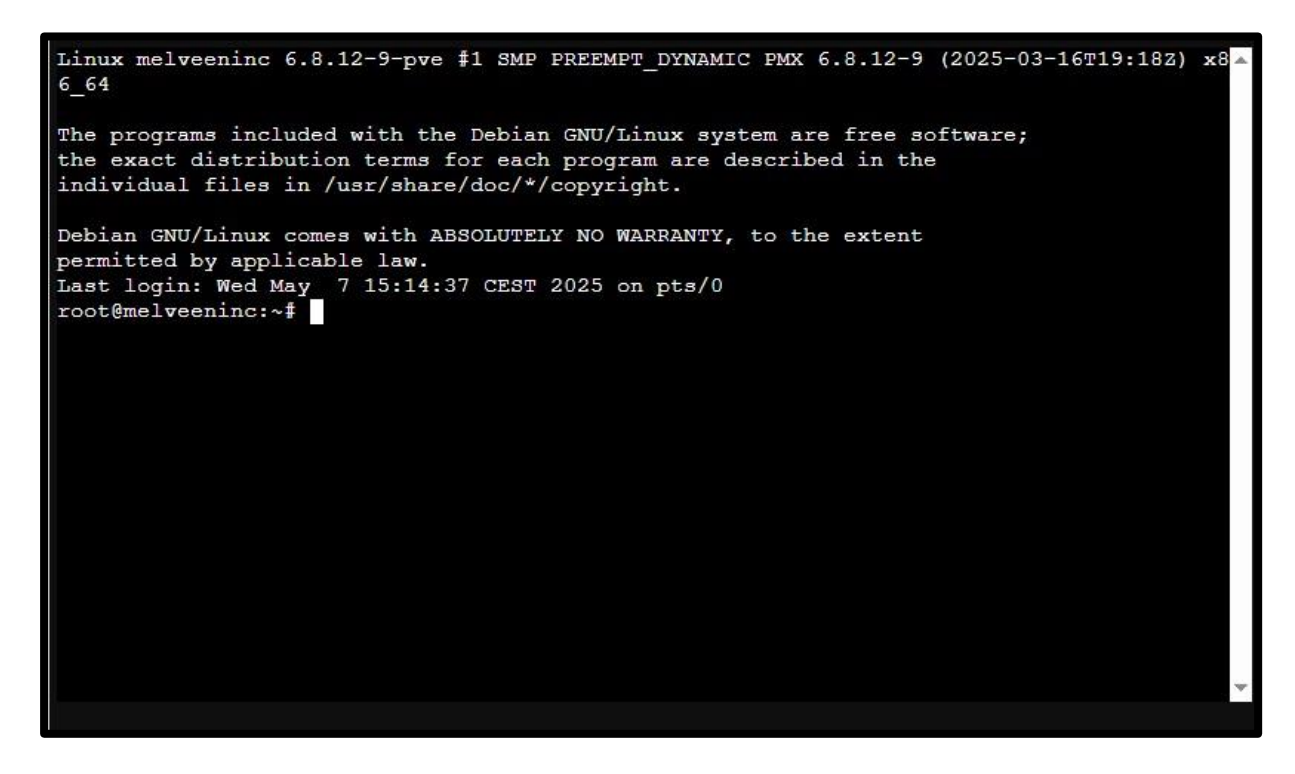

Etape 11 : Puis, je choisis un disque pour stocker mes conteneurs ou VM.

| Reload Show S.M. | A.R.T. values | Initialize Disk with GPT | Wipe Disk |     |               |                     |            |    |         |  |
|------------------|---------------|--------------------------|-----------|-----|---------------|---------------------|------------|----|---------|--|
| Device           | Туре          | Usage                    | Size      | GPT | Model         | Serial              | S.M.A.R.T. | M  | Wearout |  |
| 🕂 🕞 /dev/sda     | unknown       | partitions               | 21.47 GB  | Yes | VBOX_HARDDISK | VBaeecde44-e6cd5071 | UNKNOWN    | No | N/A     |  |
| 🕞 /dev/sda1      | partition     | BIOS boot                | 1.03 MB   | Yes |               |                     |            | No | N/A     |  |
| 🗇 /dev/sda2      | partition     | EFI                      | 536.87 MB | Yes |               |                     |            | No | N/A     |  |
| /dev/sda3        | partition     | LVM                      | 20.94 GB  | Yes |               |                     |            | No | N/A     |  |
| ≟ 🖂 /dev/sdb     | unknown       | partitions               | 21.47 GB  | Yes | VBOX_HARDDISK | VB765620f1-0e2498c7 | UNKNOWN    | No | N/A     |  |
| /dev/sdb1        | partition     | ZFS                      | 21.46 GB  | Yes |               |                     |            | No | N/A     |  |
| /dev/sdb9        | partition     | ZFS reserved             | 8.39 MB   | Yes |               |                     |            | No | N/A     |  |
|                  |               |                          |           |     |               |                     |            |    |         |  |
|                  |               |                          |           |     |               |                     |            |    |         |  |

Etape 12 : Je créer un stockage ZFS en un seul disque et je le nomme StokageVM.

FS (Zettabyte File System) est un système de fichiers moderne combinant à la fois les fonctionnalités de gestion de volumes et de systèmes de fichiers. Il offre :

- Snapshots et clones instantanés
- Compression transparente des données
- Détection et correction d'erreurs (checksumming)
- Gestion avancée des volumes avec des pools (zpool)

| Create: ZFS    |                       |                             |                            |                                       |               | $\otimes$ |
|----------------|-----------------------|-----------------------------|----------------------------|---------------------------------------|---------------|-----------|
| Name:          |                       |                             | RAID Level:                | Single Disk                           |               | ~         |
| Add Storage:   |                       |                             | Compression:               | on                                    |               | ~         |
|                |                       |                             | ashift:                    | 12                                    |               | \$        |
| Device 1       |                       | Model                       | <ul> <li>Serial</li> </ul> |                                       | Size          | Order     |
| No Disks unuse | compatible with disks | s backed by a hardware RAID | ) controller. For det      | <mark>ails see <u>the ref</u>e</mark> | erence docume | entation. |
| O Help         |                       |                             |                            |                                       |               | Create    |

**Etape 13 :** Je vais utiliser un conteneur. Je vais donc importer des templates de Promox.

| × PRO×MO                                                                    | X Virtual Environment 8 | 4.1 Search                                                           |                                        |              |          |                                                       | Documentation | Greate VM     | Create GT        | 👗 root@pam 🗸 |
|-----------------------------------------------------------------------------|-------------------------|----------------------------------------------------------------------|----------------------------------------|--------------|----------|-------------------------------------------------------|---------------|---------------|------------------|--------------|
| Server View                                                                 | · 0                     | Storage lloc                                                         | al' on node 'melveeninc'               |              |          |                                                       |               |               |                  | @ Help       |
| Datacenter                                                                  |                         | Templates                                                            |                                        |              |          |                                                       |               | Search.       |                  |              |
| III locelnetwork                                                            |                         |                                                                      |                                        |              |          | Search                                                |               |               |                  | Cino         |
| Iocal (metver                                                               |                         | Туре                                                                 | Package                                |              | Version  | Description                                           |               |               |                  | SHEE         |
| <ul> <li>local-lvm (melveeninc)</li> <li>stockageVM (melveeninc)</li> </ul> |                         | E Section: mail (2 Items)                                            |                                        |              |          |                                                       |               |               |                  |              |
|                                                                             |                         | Ixc proxmox-mail-gateway-8.2-standard 8.2-1 Proxmox Mail Gateway 8.2 |                                        |              |          |                                                       |               |               |                  |              |
|                                                                             |                         |                                                                      | proxmox-mailgateway-                   | 7.3-standard | 7.3-1    | Proxmox Mailgateway 7.3                               |               |               |                  |              |
|                                                                             |                         | Section: system (19 Items)                                           |                                        |              |          |                                                       |               |               |                  |              |
|                                                                             |                         | Ixc                                                                  | ubuntu-22.04-standard                  |              | 22.04-1  | Ubuntu 22.04 Jammy (standard)                         |               |               |                  |              |
|                                                                             |                         | lxc                                                                  | alpine-3.20-default                    |              | 20240908 | 20240908 LXC default image for alpine 3.20 (20240908) |               |               |                  |              |
|                                                                             |                         |                                                                      | devuan-5.0-standard                    |              | 5.0      | Devuan 5 (standard)                                   |               |               |                  |              |
|                                                                             |                         | lxc                                                                  | debian-11-standard                     |              | 11.7-1   | Debian 11 Bullseye (standard)                         |               |               |                  |              |
|                                                                             |                         | lxc                                                                  | ubuntu-24.10-standard                  |              | 24.10-1  | Ubuntu 24.10 Oracular (standard)                      |               |               | 1                |              |
|                                                                             |                         | Ixc                                                                  | fedora-41-default                      |              | 20241118 | LXC default image for fedora 41 (20241118)            |               |               |                  |              |
|                                                                             |                         | Ixc                                                                  | fedora-40-default                      |              | 20240909 | LXC default image for fedora 40 (20240909)            |               |               |                  |              |
|                                                                             |                         | lxc                                                                  | rockylinux-9-default<br>archlinux-base |              | 20240912 | LXC default image for rockylinux 9 (20240912)         |               |               |                  |              |
|                                                                             |                         | lxc                                                                  |                                        |              | 202409   | ArchLinux base image.                                 |               |               |                  |              |
|                                                                             |                         | Ixc                                                                  | openeuler-24.09-defaul                 | t            | 20241118 | LXC default image for openeuler 24.09 (20241118)      |               |               |                  |              |
| Tasks Cluster log                                                           |                         | Ixc                                                                  | alpine-3.21-default                    |              | 20241217 | LXC default image for alpine 3.21 (20241217)          |               |               |                  |              |
| Start Time 1                                                                |                         | lxc                                                                  | ubuntu-20.04-standard                  |              | 20.04-1  | Ubuntu Focal (standard)                               |               |               |                  |              |
| Apr 17 10:50:17                                                             | Apr 17 10:50:17         | lxc                                                                  | opensuse-15.6-default                  |              | 20240910 | LXC default image for opensuse 15.6 (20240910)        |               |               |                  | 4            |
| Apr 17 10:47:20                                                             | Apr 17 10:47:21         | Ixc                                                                  | gentoo-current-openrc                  |              | 20231009 | LXC openrc image for gentoo current (20231009)        | *             |               |                  |              |
| Apr 17 10:47:07                                                             | Apr 17 10:47:12         |                                                                      |                                        |              |          |                                                       | Downto ac     | r Windows     |                  |              |
| Apr 17 10:46:50 Apr 17 10:47:03                                             |                         | metveeninc                                                           | rootigpam                              | Sheil        |          |                                                       | UK Accedea    | aux paramètre | s pour activer V | /indows.     |
| Apr 17 10:46:39                                                             | Apr 17 10:46:46         | melveeninc                                                           | root@pam                               | Shell        |          |                                                       | OK            |               |                  |              |

Etape 14 : Je vais créer un conteneur pour faire le transfert.

|                                                                                                    | onment 8:4:1 Search                                              |                                                                                                    |                                                                                                    |                                                                                                    |                  | Documentation                                                                                                    | Create VM                   | 😨 Decate GT      | 👗 toof@pam 🗸      |
|----------------------------------------------------------------------------------------------------|------------------------------------------------------------------|----------------------------------------------------------------------------------------------------|----------------------------------------------------------------------------------------------------|----------------------------------------------------------------------------------------------------|------------------|----------------------------------------------------------------------------------------------------|-----------------------------|------------------|-------------------|
| Server View                                                                                                    | Storage 'local'                                                  | on node 'melveer                                                                                      |                                                                                                    |                                                                                                    |                  |                                                                                                    |                             |                  | @ Help            |
| Storage foc:     Storage foc:     S |                                                                  | Create: LXC (<br>General Te<br>Node:<br>CT ID:<br>Hostname:<br>Unprivileged<br>container:<br>Nesting: | Inno<br>Container<br>Implate Disks CPU Memory<br>Itoo C<br>Itoo<br>Itoo<br>Itoo<br>Itoo<br>Itoo<br>Itoo<br>Itoo<br>Ito | Network DNS<br>Resource Pool:<br>Password:<br>Confirm<br>password:<br>SSH public<br>key(s):<br>Load SSH Key 1 | Confirm :        | Contemportation Contemportation Contemportatic | Searchi<br>04-17 10:51:21   |                  | Stre<br>122 25 MB |
| Totxs         Cluster log           Start Time J         End Time           Apr 17 10:51:10         Apr 17 10:51:21           Apr 17 10:51:71         Apr 17 10:51:21           Apr 17 10:47:20         Apr 17 10:47:21           Apr 17 10:47:20         Apr 17 10:47:21                                                                                                    | Node<br>melveoninc<br>melveoninc<br>melveoninc<br>terretureoninc | Hep root@pam root@pam                                                                                 | Device sdb - Wipe Disk<br>Update package database                                                                      |                                                                                                    | Advanced Back Ne | status.<br>OK<br>OK Active<br>OK Accède                                                                                                    | er Windows<br>aux paramètre | s pour activer V | Vindows,          |

**Etape 15 :** J'utilise mon stockage ZFS pour stoker mon conteneur.

| Storage:         | stockageVM | $\sim$ |                   |         |   |
|------------------|------------|--------|-------------------|---------|---|
| Disk size (GiB): | 8          | 0      |                   |         |   |
| Enable quota:    |            |        | ACLs:             | Default | × |
| Mount options:   |            | ~      | Skip replication: |         |   |
|                  |            |        |                   |         |   |
|                  |            |        |                   |         |   |
|                  |            |        |                   |         |   |
|                  |            |        |                   |         |   |
|                  |            |        |                   |         |   |
|                  |            |        |                   |         |   |
|                  |            |        |                   |         |   |
|                  |            |        |                   |         |   |
|                  |            |        |                   |         |   |

**Etape 16 :** Je suis dans mon répertoire avec ma VM avec mon conteneur et mon script bash

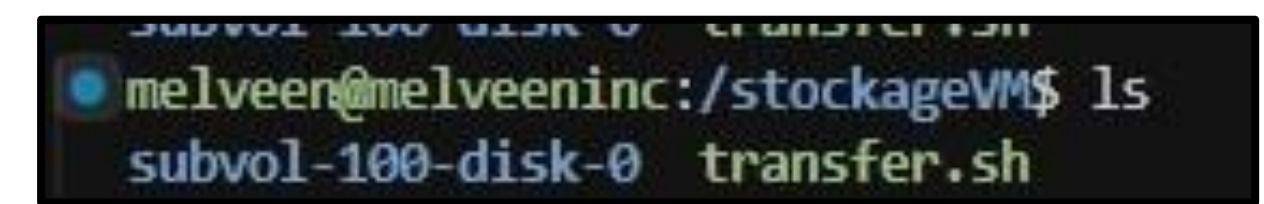

| #!/bin/bash    | • |
|----------------|---|
| #:/ biii/ busi |   |

set -euo pipefail

# PARAMÈTRES SOURCE\_DIR="/stockageVM" DEST\_USER="melveen" DEST\_HOST="192.168.1.31" DEST\_DIR="/home/melveen/vmsave"

# TRANSFERT
echo "Transfert de tous les fichiers de \$SOURCE\_DIR vers \$DEST\_DIR sur
\$DEST
scp -r "\$SOURCE\_DIR" "\$DEST\_USER@\$DEST\_HOST:\$DEST\_DIR"

echo " Transfert terminés !"

#### #!/bin/bash

 Shebang : indique que le script doit être exécuté avec l'interpréteur Bash.

#### set -euo pipefail

Sécurité du script :

- e : stoppe le script immédiatement en cas d'erreur
- u : empêche l'utilisation de variables non définies (erreur si une variable est utilisée sans être déclarée)
- o pipefail : si une commande dans une pipe échoue, le script échoue aussi (utile pour le débogage).

SOURCE\_DIR="/stockageVM" DEST\_USER="melveen" DEST\_HOST="192.168.1.31" DEST\_DIR="/home/melveen/vmsave"

Ici sont définis les paramètres de connexion :

- **SOURCE\_DIR** : dossier source contenant les fichiers de VM à transférer.
- **DEST\_USER :** nom de l'utilisateur distant (sur le serveur de destination).
- **DEST\_HOST :** adresse IP de la machine cible.
- **DEST\_DIR** : chemin où seront stockées les VMs transférées.

echo "Transfert de tous les fichiers de \$SOURCE\_DIR vers \$DEST\_DIR sur \$DEST scp -r "\$SOURCE\_DIR" "\$DEST\_USER@\$DEST\_HOST@\$DEST\_DIR"

J'affiche un message pour indiquer le début du transfert.

Ensuite, j'utilise scp-r pour transférer tous les fichiers du dossier /stockageVM vers le répertoire vmsave de l'utilisateur melveen sur la machine distante.

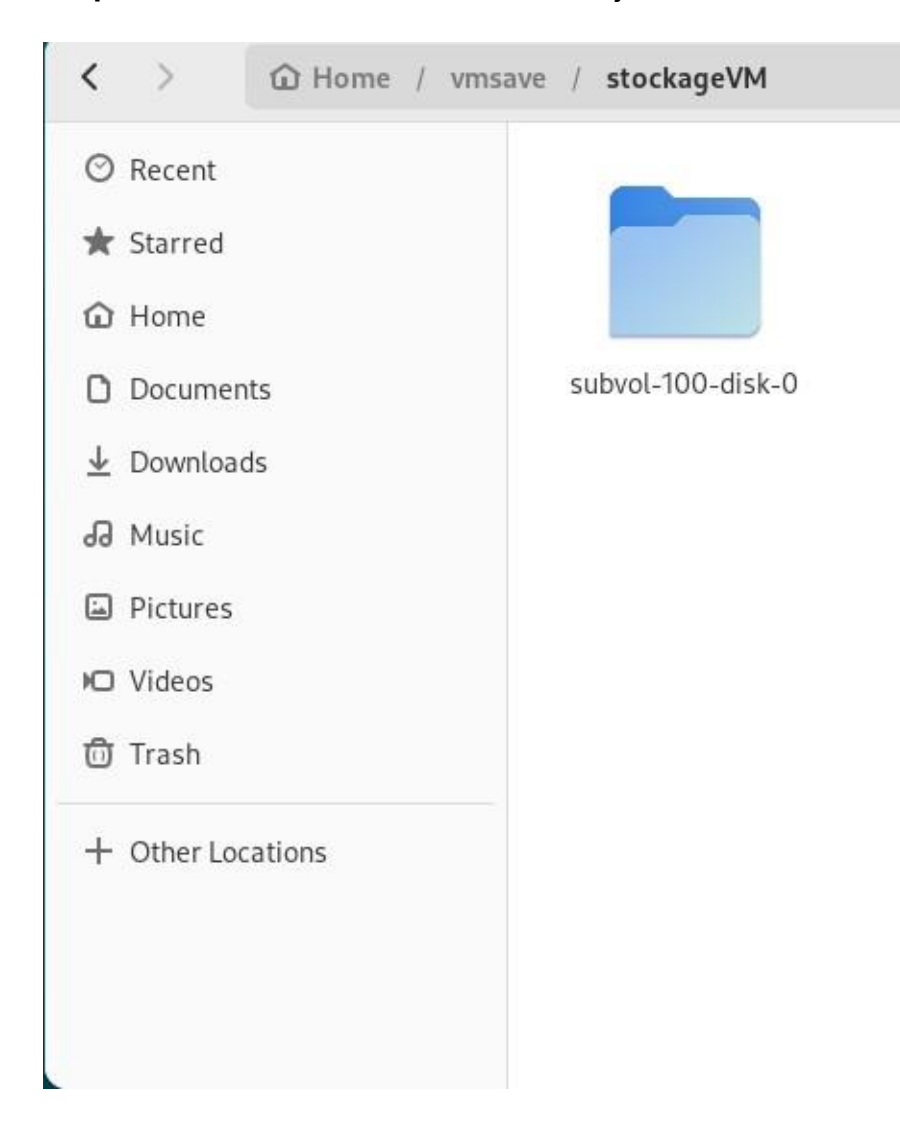

Etape 17 : Je suis sur ma VM debian et je vois bien mon contenaire.

# **IV. ANNEXES**

#### Configuration des ports réseau sur Proxmox

Dans Proxmox, ma gestion du réseau repose sur l'utilisation de *pont*, qui permettent aux machines virtuelles (VM) de communiquer avec le réseau physique comme si elles y étaient directement connectées.

#### 1. Bridge principal : vmbr0

Par défaut, Proxmox crée un bridge nommé vmbr0, lié à l'interface réseau physique de l'hôte. Il permet aux VM d'accéder au réseau local (LAN) et à Internet via NAT ou routage.

#### 2. Utilisation dans les VM

Lors de la création d'une VM, j'ai associé l'interface réseau virtuelle à vmbr0. Cela permet :

- D'obtenir une adresse IP via DHCP (ou en IP fixe),
- De communiquer avec d'autres machines physiques ou virtuelles,
- D'accéder à Internet si une passerelle est configurée.

# V. CONLUSION

Le déploiement de Proxmox au sein de l'infrastructure d'ATG représente une avancée majeure vers une gestion centralisée, efficace et moderne de ses ressources informatiques. Grâce à cette plateforme de virtualisation open source, l'entreprise gagne en souplesse tout en maîtrisant ses couts. Proxmox permet à ATG de regrouper plusieurs serveurs physiques en un cluster unique, hébergeant des machines virtuelles (VM) et des conteneurs, ce qui simplifie la gestion des services tout en réduisant les besoins en matériel. Le transfert de VM devient ainsi plus rapide, plus souple et ne nécessite plus de reconfiguration lourde. Cela améliore considérablement la réactivité de l'entreprise en cas de panne ou de besoin d'extension. La gratuité de Proxmox et sa communauté active permettent également de bénéficier d'un outil puissant sans les coûts élevés associés aux solutions propriétaires. L'interface web conviviale facilite la gestion des ressources, la création de snapshots, les sauvegardes planifiées ou encore la restauration en quelques clics. En adoptant Proxmox, ATG se dote d'un environnement de virtualisation robuste, évolutif et sécurisé, tout en réalisant des économies substantielles. C'est un choix stratégique pour moderniser l'infrastructure, simplifier les migrations, et assurer une continuité de service à moindre coût.